# **PASOS PARA INSTALAR PUTTY**

#### Centro de Tecnologías de Información-UPRM

Paso 1 - Ir a www.putty.org

Seleccionar download PuTTY here

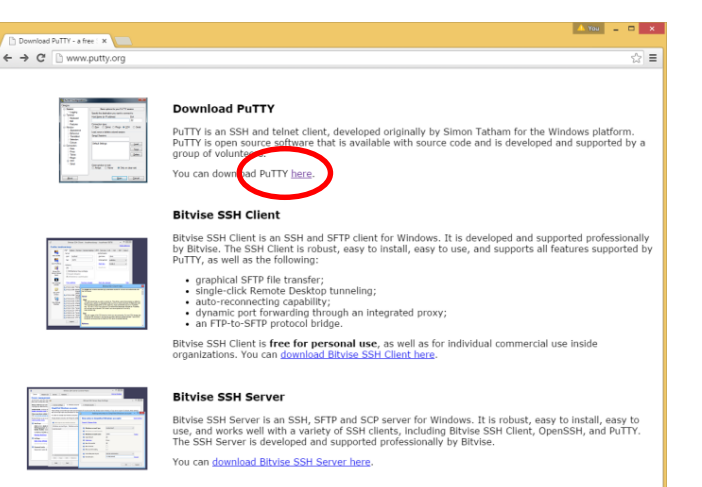

### Paso 2 - Seleccionar el .exe,

#### darle SAVE y luego RUN

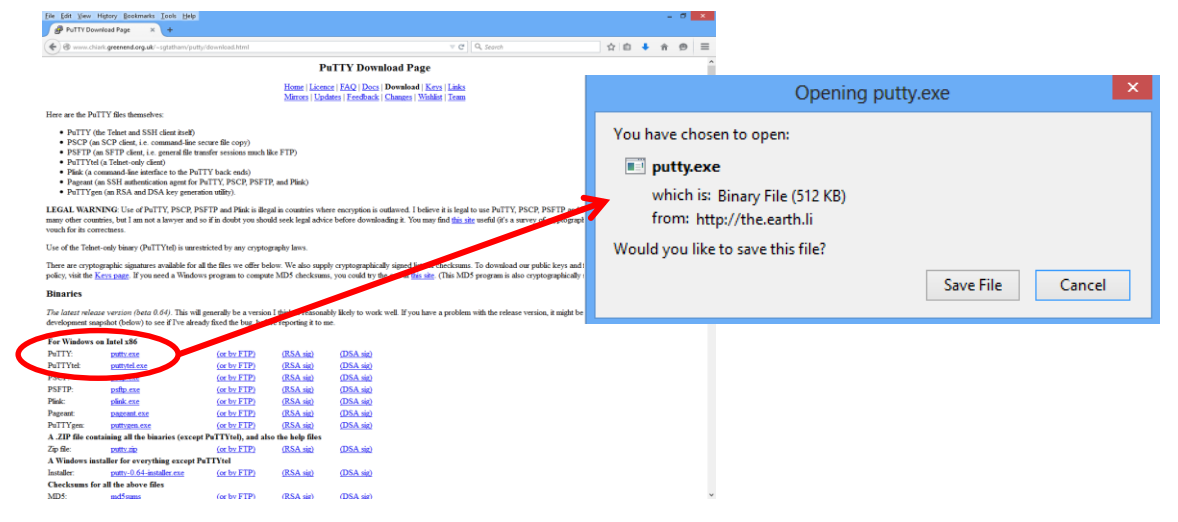

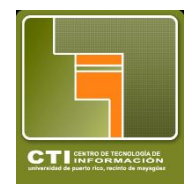

# **PASOS PARA INSTALAR PUTTY**

#### Centro de Tecnologías de Información-UPRM

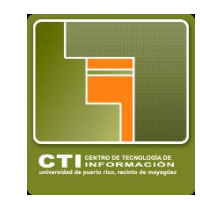

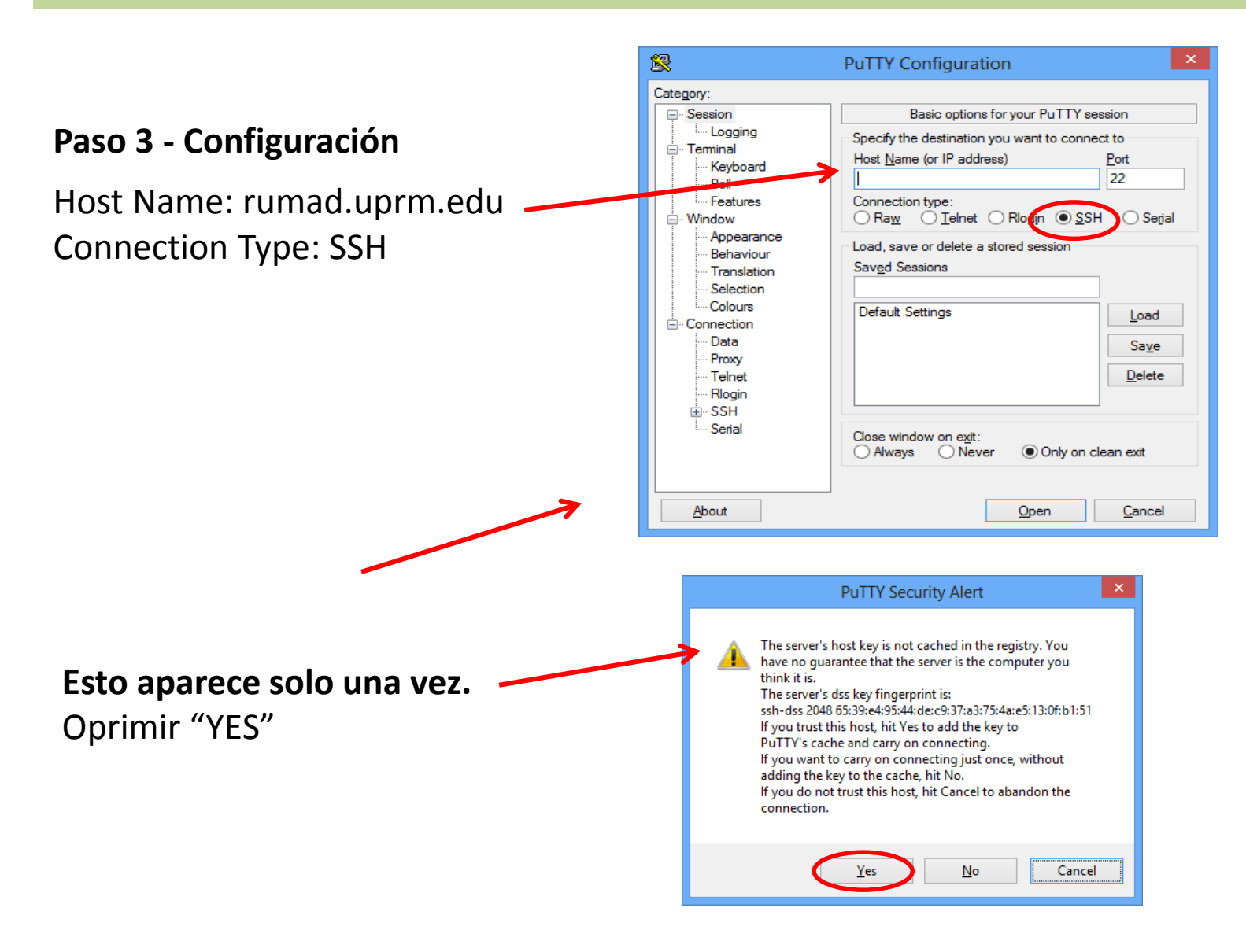

# **PASOS PARA INSTALAR PUTTY**

#### Centro de Tecnologías de Información-UPRM

### Paso 4- Iniciar la sesión como "Estudiante" Login as: estudiante

Password: \*Presionar ENTER\*

### Se presenta el Menu Principal del Sistema

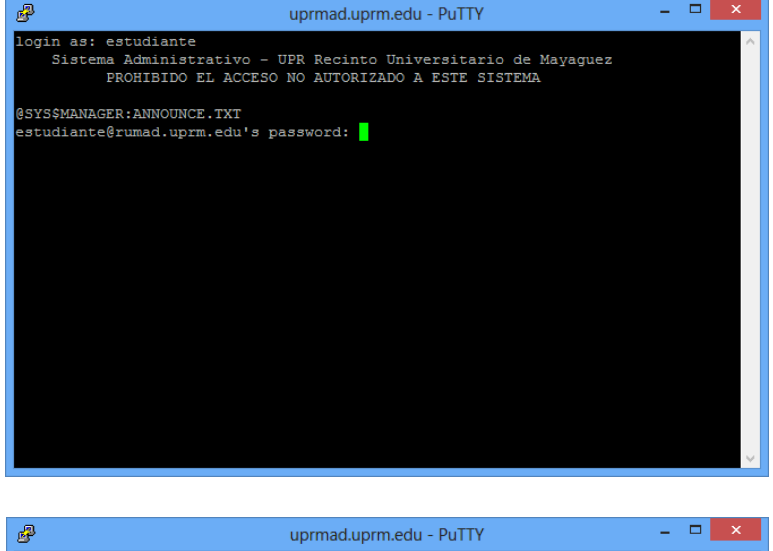

| aprillatiop interest at the                                                                                                    |         |
|----------------------------------------------------------------------------------------------------|---------|
| UNIVERSIDAD DE PUERTO RICO<br>Recinto Universitario de Mayaguez                                                                                                    | ^       |
| 6/mar/2015<br>SISTEMA ESTUDIANTIL COLEGIAL                                                                                                    | 2:42 pm |
| MENU PRINCIPAL:                                                                                                    |         |
| <ol> <li>***&gt;&gt;&gt; LEE tu Correo Electrinico en http://mail.uprm.edu</li> <li>Selecciin de Secciones (Matricula)</li> <li>Modificar Caigo de Acceso Permanente</li> <li>Informaciin Correo Electrinico</li> <li>Ver otra informaciin</li> <li>Confirmaciin de Matricula</li> <li>Modificar Contestaciin sobre Enviro de Notas</li> </ol> |         |
| 0. SALIR DEL SISTEMA                                                                                                    |         |
| pcian deseada:                                                                                                    |         |
|                                                                                                    | ×       |

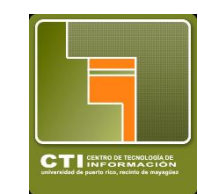